## 雙重驗證機制操作手冊

| 1. | 如何下載 Google Authenticator | 雙驗證軟體?2 |
|----|---------------------------|---------|
| 2. | 如何使用 Google Authenticator | 雙驗證?3   |

## 1. 如何下載 Google Authenticator 雙驗證軟體?

步驟一.登入系統後,系統會出現開啟 Google Authenticator,即可依照不同 作業系統下載安裝軟體。

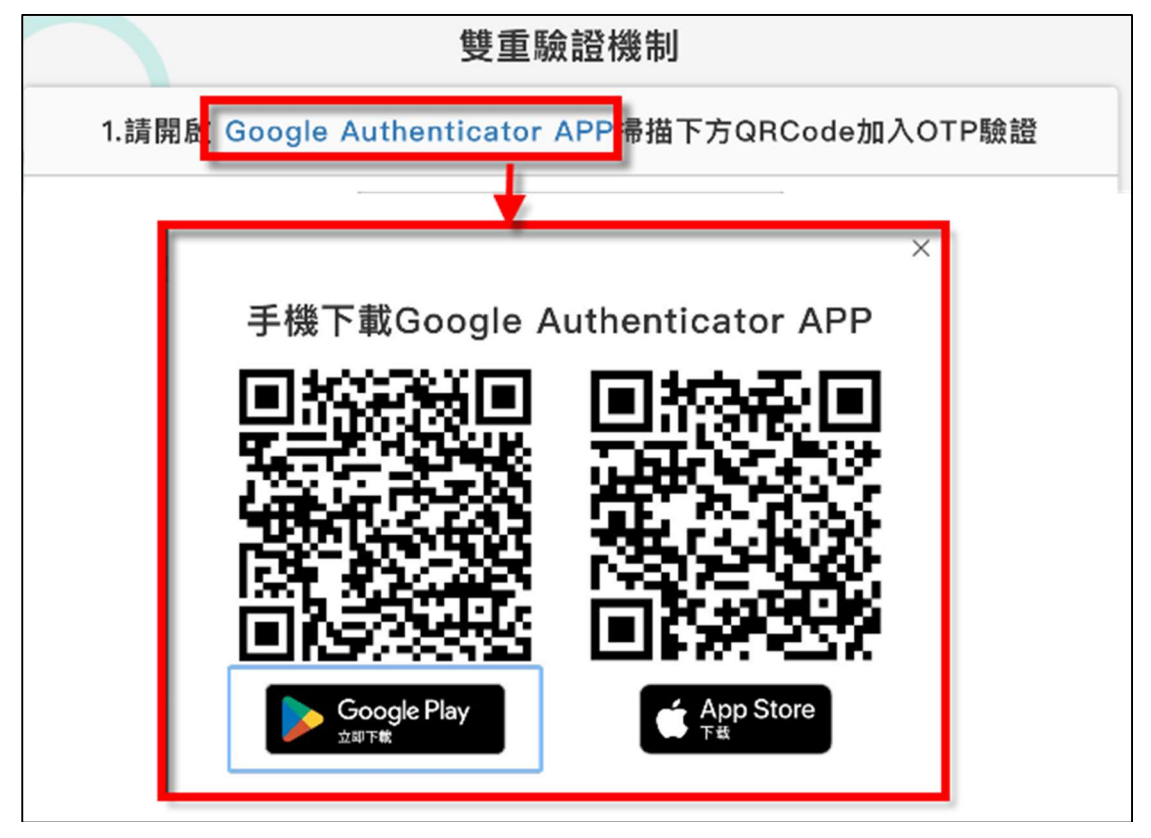

<-->使用 iOS 系統,可至 App Store 搜尋 Google Authenticator,進行下載,或掃下列 QR code 進行下載。

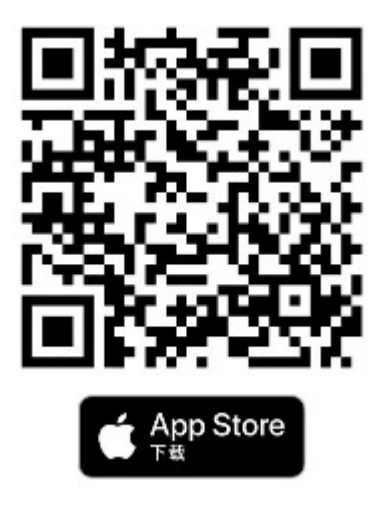

<二>使用安卓系統,可至 Google Play 搜尋 Google Authenticator,進行下載,或掃下列 QR code 進行下載。

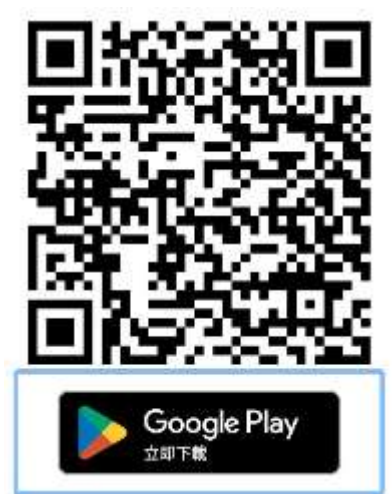

## 2. 如何使用 Google Authenticator 雙驗證?

步驟一.至系統進行帳號密碼登入後,將導入 OTP 雙驗證機制,此時系統會出現一組 QR code。

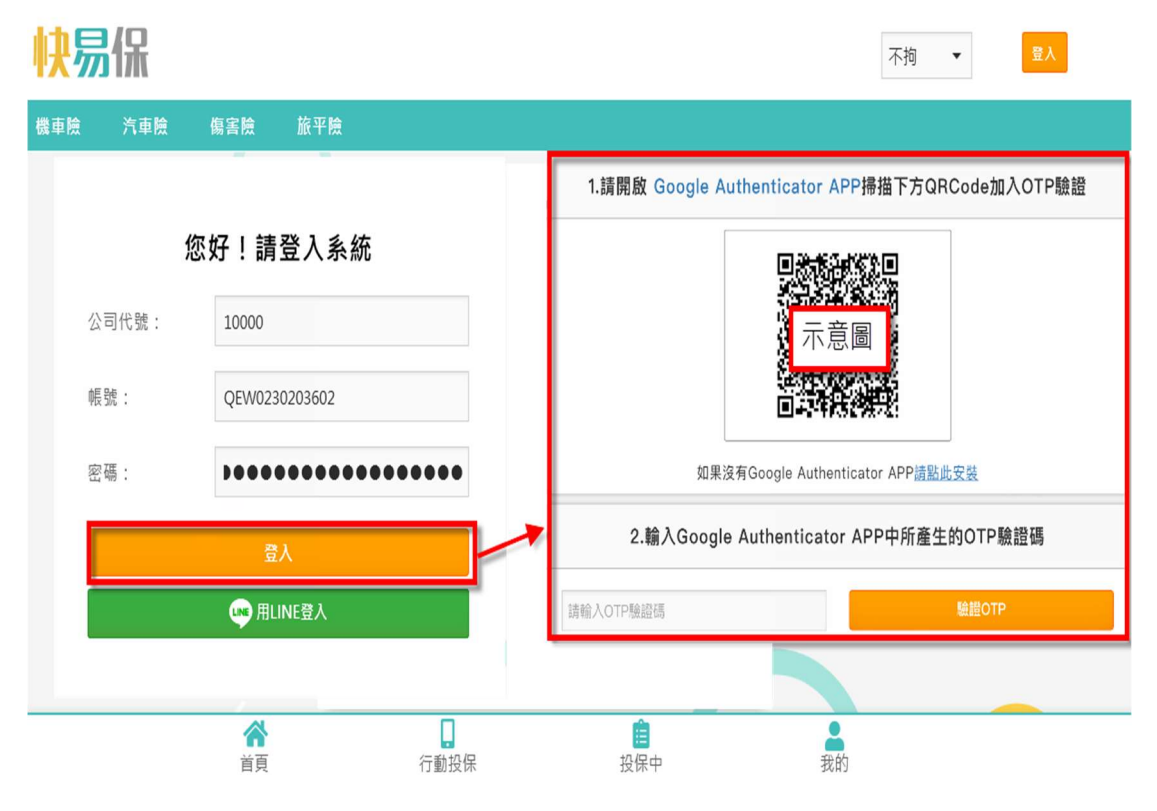

步驟二.開啟 Google Authenticator,並點選開始設定。

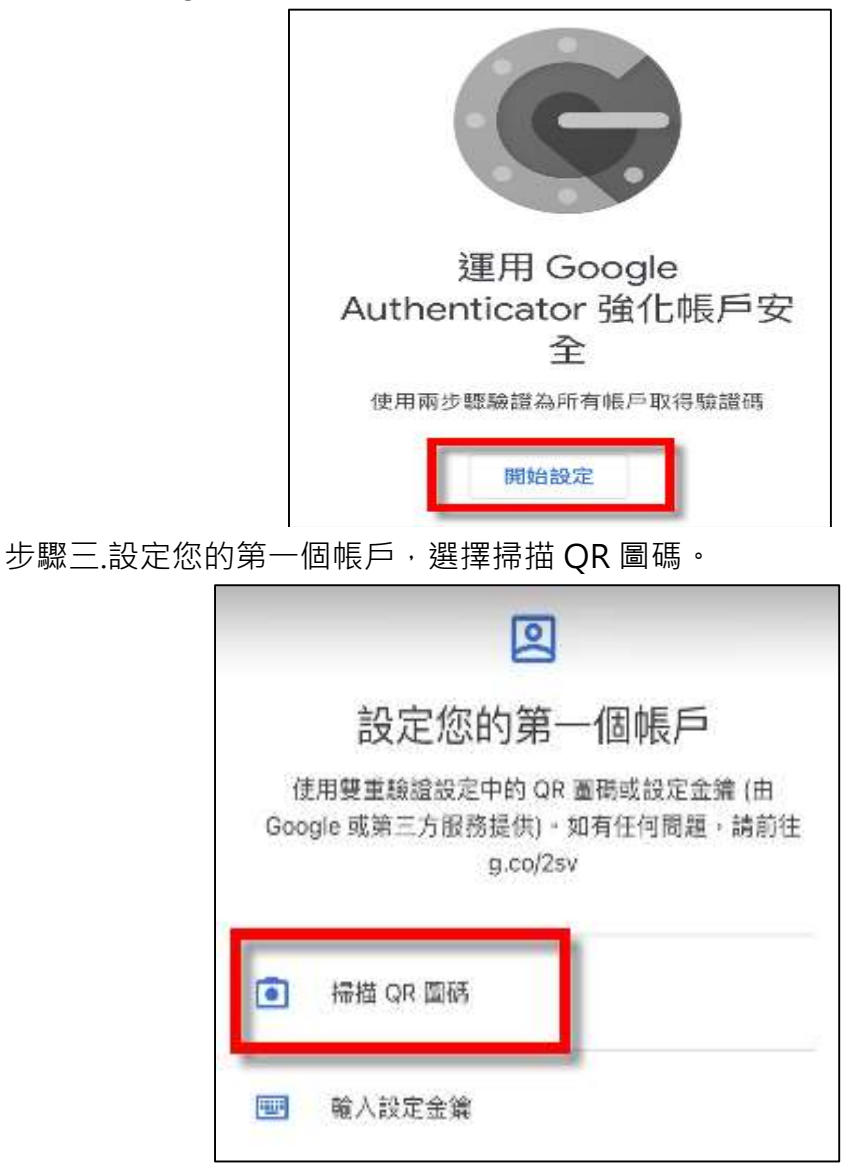

步驟四.掃描系統上面 QR 圖碼。

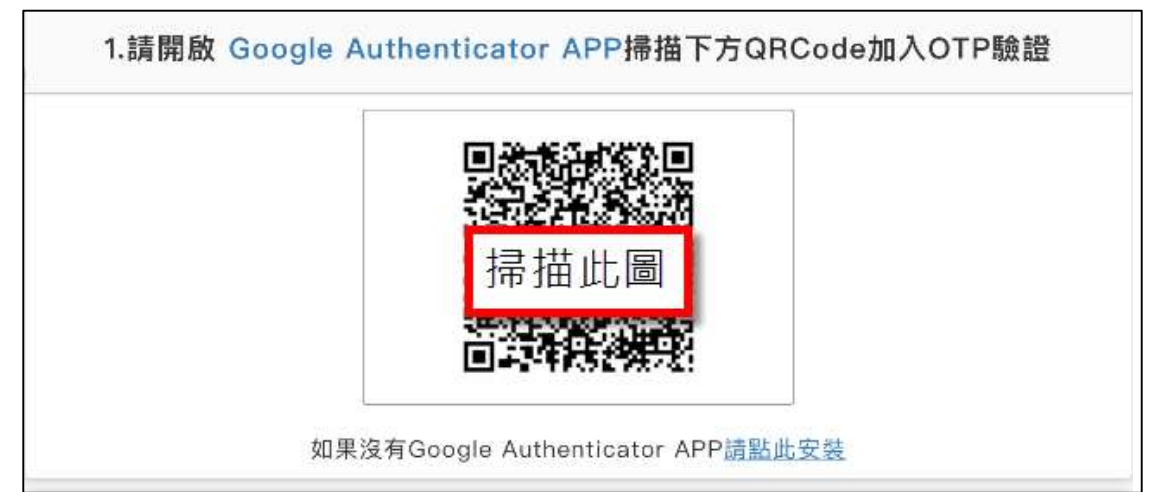

步驟五.掃描完成,手機會出現 OTP 驗證碼,將此 OPT 驗證碼填寫在螢幕上,即可登入系統。

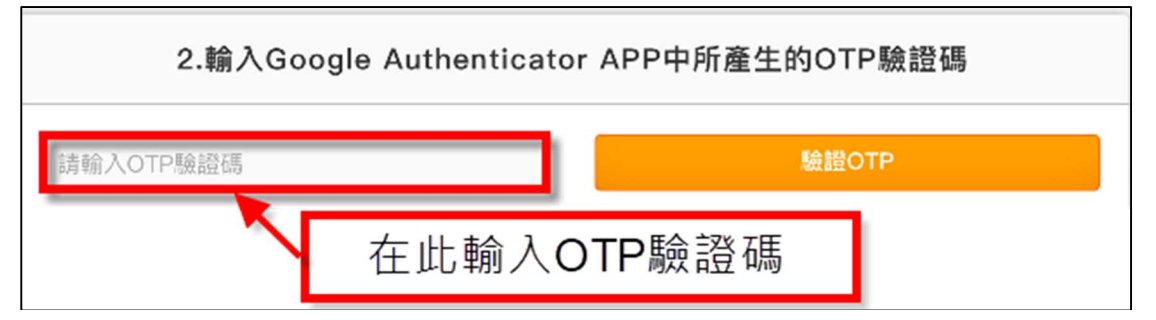

OTP 驗證碼約每 30 秒會更換一次。當數字變成紅色的時候,代表要換另一組數字進行認證。

| 4:01 ৵                | .ul 🗢 🔳 | 3:33<br>App Store    | '' () () () () () () () () () () () () () |
|-----------------------|---------|----------------------|-------------------------------------------|
|                       |         |                      |                                           |
| gauth_qzs (gauth_qzs) |         | gauth_qzs (gauth_qzs | )                                         |
| 210 949               |         | 359 349              | T.                                        |
| 驗證時間很多                | 充裕      | 驗證時間要                | 到期了!                                      |
|                       |         |                      | -                                         |